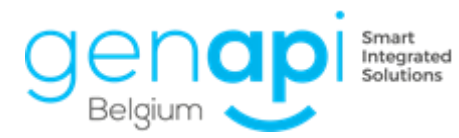

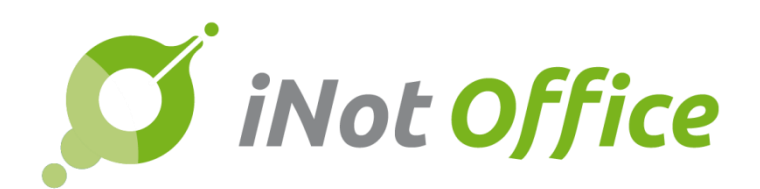

# iNot 2.6.2

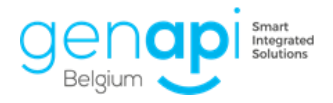

# Inhoudstabel

| Evolutie van het product                             | 3 |
|------------------------------------------------------|---|
| 1. Kadastraal uittreksel                             | 3 |
| 2. Opzoeking BDES                                    | 3 |
| 3. Opzoeking banktegoeden in nalatenschap            | 6 |
| 4. QR-code: vooringevulde lijst                      | 6 |
| 5. De loten van de residentie in de repertoriumtekst | 7 |
| Correctie bugs                                       | 8 |

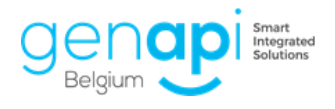

# **Evolutie van het product**

### 1. Kadastraal uittreksel

A. Bij het opzoeking van het kadaster in iNot krijgt u nu ook het nieuwe uittreksel kadaster zoals op het eNotariaat.
De kadastrale legger wordt door Fednot naar iNot verstuurd via een webservice.

PEDAG<sup>®</sup> Opzoeking Kadaster

| T TOTAL T               |                          | genneerne               | The other states of the states of the states |  |
|-------------------------|--------------------------|-------------------------|----------------------------------------------------------------------------------------------------|--|
| Hajou - All             | Boomgaardstraat, 110     | 2600 Antwerpen (Belglé) | -BE 1/22-                                                                                                    |  |
| El Boussammaki - Fatima | Boomgaardstraat, 110     | 2600 Antwerpen (Belglé) | -VE 1/2 VG<br>1/2-                                                                                                    |  |
| Hajou - Khadija         | Alois De Laetstraat, 7   | 2020 Antwerpen (Belglé) | -BE 1/22-                                                                                                    |  |
| Hajou - Ibrahim         | Boomgaardstraat, 110     | 2600 Antwerpen (Belglé) | -BE 1/22-                                                                                                    |  |
| Hajou - Mohamed         | Golfstraat, 11           | 2660 Antwerpen (Belglé) | -BE 1/22-                                                                                                    |  |
| Hajou - Amina           | Van Campenhoutstraat, 49 | 2600 Antwerpen (Belglé) | -BE 1/22-                                                                                                    |  |
| Hajou - Hamza           | Boomgaardstraat, 110     | 2600 Antwerpen (Beiglé) | -BE 1/22-                                                                                                    |  |

Betrokken goederen : Totale opp 86 - Toestand op : 16/04/2019

| Ligging                 | Pol/Wa | Sectle | Nummer van het<br>Perceel | Aard                     | Opp. In ca | Klassering en<br>Inkomen per ha<br>of jaar van<br>beëindiging van<br>de opbouw | Code | Bedrag |
|-------------------------|--------|--------|---------------------------|--------------------------|------------|--------------------------------------------------------------------------------|------|--------|
| 5 - BOOMGAARDSTR<br>110 |        | в      | 0008/00F2P0000            | ALG.GEM.DEL<br>EN. (BAT) | 86         | -                                                                              |      |        |

B. Opzoeking op RRbis nummer

| Opzoeking kadastrale legger |        |
|-----------------------------|--------|
| Rijksregisternummer         |        |
|                             | RR bis |

## 2. Opzoeking BDES

Bij de opzoeking kadaster heeft u nu de mogelijkheid om "uittreksel BDES" aan te vinken.

| Referer     | ntie<br>n aoe | van de opzoeking 2<br>ed met alle kadastrale | 019/0032 - VERKOOP test 2.6.2 (. | IP)<br>iaendom/verkaveling r | Schaal 1/10 | ioo<br>Één goed | •<br>per kada | astrale referenti | 8    |        |      |          |
|-------------|---------------|----------------------------------------------|----------------------------------|------------------------------|-------------|-----------------|---------------|-------------------|------|--------|------|----------|
| euze F      | 2             | Omschrijving                                 | Adres                            | Plaats                       | Toest.      | Rechten         | Sec.          | Perceel           | Opp. | Klass. | Plan | 3DES-pla |
| с<br>С      |               |                                              |                                  | MONS 1 DIV                   | 16/04/2     |                 |               |                   |      | 2002   |      |          |
| - 🚳 🛛       | M             | PRIVATIEF DEEL #                             | BD ALBERT ELISABETH 99           | MONS 1 DIV                   | 16/04/2     | 1241,00         | D             | 0218M66P          |      | 2002   | 123  | 12       |
| <b>91</b> E | Ø             | Desmecht Raoul                               | Boulevard Albert-Elisabeth,      | Bergen                       |             | VE -1/2-        |               |                   |      |        |      |          |
| <u>91</u> F | Ø             | Pestieau Marie                               | Boulevard Albert-Elisabeth,      | Bergen                       |             | VE -1/2-        |               |                   |      |        |      |          |
|             |               |                                              |                                  |                              |             |                 |               |                   |      |        |      |          |

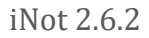

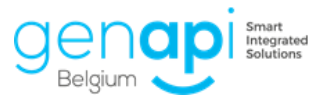

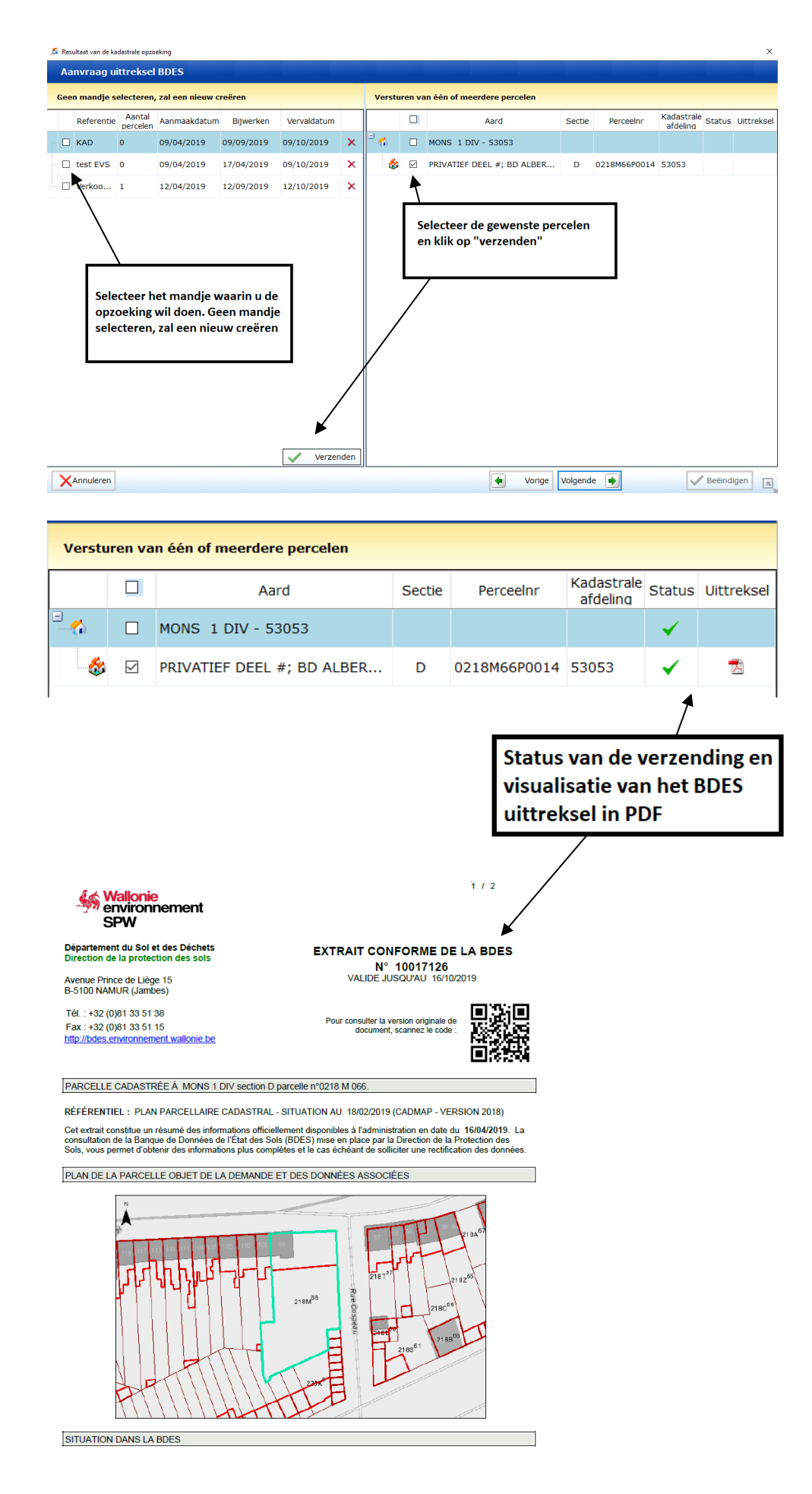

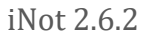

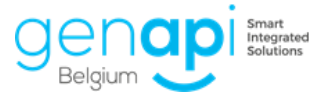

Na het aanmaken of bijwerken van het onroerend goed zijn beide documenten bewaard op de goederenfiche.

| A<br>Bebouwde eig | Docur | nenter | 1                                                                 |                      |            |           |       |   |
|-------------------|-------|--------|-------------------------------------------------------------------|----------------------|------------|-----------|-------|---|
| endom             | +     | EDB    | Beschrijving                                                      | Status               | Aanvraag   | Ontvangst | Actie |   |
| ø                 |       |        | Referentie kadastrale opzoeking van 16-04-2019 Naar 1<br>4h21m58s | Niet geklass<br>eerd | 16/04/2019 |           | Û     | ^ |
| Akten<br>0        |       |        | Uittreksel BDES 16-04-2019 Naar 14h21m58s                         | Niet geklass<br>eerd | 16/04/2019 |           | Û     | ~ |
| Documenten<br>2   |       |        |                                                                   |                      |            |           |       |   |
| Foto's            |       |        |                                                                   |                      |            |           |       |   |

In de goederenfiche heeft u de mogelijkheid om het uittreksel te updaten:

| *                                                                                                    | Alger    | mene informatie   |                 |                      | <b>#1</b> | 000139 | Bijwerken Opzoeki | ng kadaster O | p 16/04/2019 |
|----------------------------------------------------------------------------------------------------|----------|-------------------|-----------------|----------------------|-----------|--------|-------------------|---------------|--------------|
| endom                                                                                                    |          | Туре              |                 |                      |           |        |                   |               |              |
|                                                                                                    | n        | Woonhuis 🗡        | Extra           |                      |           |        |                   |               |              |
| se a constante da constante da constante constante da constante da con | -        | Adres             |                 |                      |           |        | Nr                | Bis           | _            |
| Akten                                                                                                    | 0        | Boulevard A       | Ibert Elisabeth | laan                 |           |        | 99                |               | × +          |
| 0                                                                                                    | 1        | Postcode          | Stad            |                      |           |        |                   |               | _            |
| 0                                                                                                    | ~        | 7000              | Mons            |                      |           |        |                   |               | e ×          |
| Ø                                                                                                    | 10       | Kadastrale afdeli | ng              |                      |           |        | Artikel           | l Nr          |              |
| Documenten                                                                                                    | *        | MONS 1 DIV        |                 |                      |           |        | ✓ 218             |               |              |
|                                                                                                    |          | Hypotheek         |                 |                      |           |        |                   |               |              |
| <b>B</b>                                                                                                    | *        | 7000 Mons1        |                 |                      |           |        |                   |               | <b>Q</b> 🕐   |
| Foto's                                                                                                    | Û        | 7000 Mons         |                 |                      |           |        |                   |               |              |
| 0                                                                                                    |          | 1000 10013        |                 |                      |           |        |                   |               | Q 🕐          |
|                                                                                                    |          |                   |                 |                      |           |        |                   |               |              |
|                                                                                                    |          |                   |                 |                      |           | 1      |                   |               |              |
| Referentie BD                                                                                                    | DES-mar  | ndje : VERKOOPte  | stJP Dialoogve  | enster van webpagina | X         | _      |                   |               |              |
| Datum va                                                                                                    | n wi     | jzigingsv         | erificatie      | updaten              |           |        |                   |               |              |
| Deferentie                                                                                                    | PDEC     | mandia            |                 |                      |           |        |                   |               |              |
| Aanmaak I                                                                                                    | Datum    | -manoje :         |                 | 16/04/2019           |           |        |                   |               |              |
| Vervaldatu                                                                                                    | um :     |                   |                 | 16/10/2019           |           |        |                   |               |              |
| Datum var                                                                                                    | n wijzig | gingsverificati   | e:              | 18/04/2019           |           |        |                   |               |              |
|                                                                                                    |          |                   |                 |                      |           | _      |                   |               |              |
|                                                                                                    |          | Dpslaai           | n 🗙             | Annuleren            |           |        |                   |               |              |

Na deze update krijgt u via de notificaties melding van het nieuwe uittreksel. Indien u op deze melding klikt, opent het nieuwe uittreksel in de goederenfiche.

| Meld<br>Dov       | ing<br>vnlo | en<br>ad | BDES uittreksels                                                   |                      |            |           |       |                  |                                                                                                    |                                                                                                    |
|-------------------|-------------|----------|--------------------------------------------------------------------|----------------------|------------|-----------|-------|------------------|----------------------------------------------------------------------------------------------------|----------------------------------------------------------------------------------------------------|
| Eris              | 1 B[        | DES      | uittreksel(s) gedownload.                                          |                      |            |           |       |                  |                                                                                                    |                                                                                                    |
| <b>A</b> uwde eig | Doct        | umente   | n                                                                  |                      |            |           |       | Weergave - Uittr | eksel BDES 16-04-2019 Naar 14h28m55                                                                                                    | 55                                                                                                    |
| dom               | +           | EDB      | Beschrijving                                                       | Status               | Aanvraag   | Ontvangst | Actie |                  |                                                                                                    |                                                                                                    |
| <i>i</i>          |             |          | Approximate Addastrate opzoeking van 16-04-2019 Naar 1<br>4h21m58s | Niet geklass<br>eerd | 16/04/2019 |           | • •   |                  | SPW                                                                                                    |                                                                                                    |
| ten<br>0          |             |          | Uittreksel BDES 16-04-2019 Naar 14h21m58s                          | Niet geklass<br>eerd | 16/04/2019 |           |       |                  | Département du Soi et des Déshets<br>Direction de la protection des sois<br>Aussus Prince de Liege 15<br>Aussus Prince de Liege 15                                                                                            | EXTRAIT CONFORME DE LA BDES<br>Nº 10017126<br>VALDE JUDGUAU 16102019                                                                                                    |
| 6                 |             |          | Uittreksel BDES 16-04-2019 Naar 14h28m55s                          | Niet geklass<br>eerd | 16/04/2019 |           |       |                  | Tel. : = 322 (0) + 33 51 30<br>Fei: = 222 (0) + 35 51 30<br>Fei: = 222 (0) + 35 51 15<br>Miguidedes, environmententiestienis, be                                                                                              | Pour consultar la venicia originata de<br>decoment, sustante la venica                                                                                                    |
| 3                 |             |          |                                                                    |                      |            |           |       |                  | TARCELLE CADADTRÉE À MOND I DIV sector D p                                                                                                    | Intelle n°0216 M 066.                                                                                                    |
| 2                 |             |          |                                                                    |                      |            |           |       |                  | RÉFÉRENTES. : PLAN PARICELLARE CACASTRAL-<br>Cet estait constitue un résulté des internations afficielle<br>consultation de la Banque de Connetes de l'Était des Dois<br>Bos, vous permit étaiteur de la Monadors plus conset | SITUATION AU 1802/2019 (CADMAP - VERSION 2018)<br>ement disponibles & l'administration en date du 18/04/2018. L<br>(2002) mise en place par la Direction de la Profection des<br>tes et le cas echeant de sottoter une rectification des donnée |
| oto's             |             |          |                                                                    |                      |            |           |       |                  | FLAN DE LA PARCELLE CENET DE LA DEMANDE E                                                                                                    | T DES CONVÉES ASSOCIÉES                                                                                                    |
|                   |             |          |                                                                    |                      |            |           |       | <                |                                                                                                    | THE .                                                                                                    |

Deze notificatie is ook zichtbaar in "Mijn rapporten".

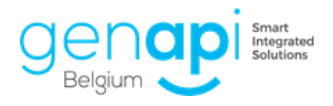

### 3. Opzoeking banktegoeden in nalatenschap

#### A. Mogelijkheid vanuit het subdossier - Internetformulieren

| · · · · | _ |                                                                                       |
|---------|---|---------------------------------------------------------------------------------------|
| Ē. 🕖    |   | [CadGIS - Kadastraal plan]                                                            |
|         |   | RESIDENTIE ARTEVELDE 1 - Stationsstraat 25 9000 Gent                                  |
| ÷       |   | [Aanvraag banktegoeden nalatenschap]                                                  |
|         |   | Hubens Robert (VERKOPER) - 75.07.07-411.33 - 10 Gladiolenlaan 1600 Sint-Pieters-Leeuw |
|         |   | Sermon Maria (KOPER) - 75.12.12-322.07 - 10 Gladiolenlaan 1600 Sint-Pieters-Leeuw     |
|         |   |                                                                                       |

#### B. Mogelijkheid vanuit de cliëntenfiche – Websites

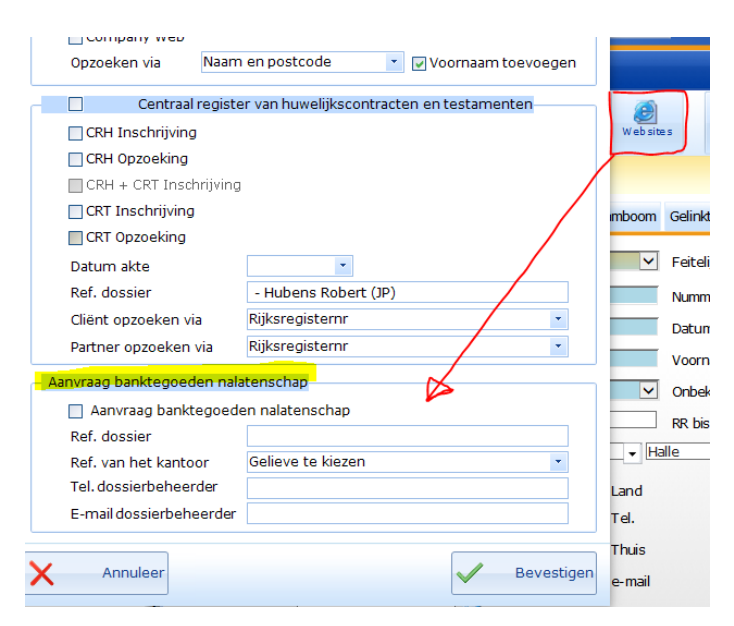

### 4. **QR-code:** vooringevulde lijst

In het tabblad "Opzoeking" wordt er nu een vooringevulde lijst getoond mbt het aanmaken van de QR-code.

Tijdens het typen van de benaming worden er reeds voorstellen gedaan:

|   | VERKOOP test 2.6.2 steden      | VERKOOP test 2.6.2 |  |
|---|--------------------------------|--------------------|--|
| + | Stedenbouwkundige inlichtingen |                    |  |
|   | De omschrijving onthouden      |                    |  |

U kan de gewenste benaming selecteren vanuit de lijst.

Indien u een nieuwe benaming wenst toe te voegen aan de lijst, kan u de benaming in het kader typen en klikken op "de omschrijving onthouden".

|   | VERKOOP test 2.6.2     | nieuwe omschrijving | VERKOOP test 2.6.2 |  |
|---|------------------------|---------------------|--------------------|--|
| + | De omschrijving onthou | iden                |                    |  |

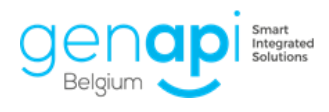

#### 5.

#### De loten van de residentie in de repertoriumtekst

De verschillende loten van de residentie (en evt het complex) worden nu ook vermeld in de repertoriumtekst

VERKOOP UIT DE HAND door De heer Robert HUBENS (RR 75.07.07-411.33), wonende te 1600 Sint-Pieters-Leeuw, Gladiolenlaan 10, aan Mevrouw Maria SERMON (RR 75.12.12-322.07), wonende te 1600 Sint-Pieters-Leeuw, Gladiolenlaan 10, van de volgend(e) goed(eren): een appartement sectie A nummer 256B3P0012 quotiteit 220/15000,een garage sectie A nummer 256B3P0005 quotiteit 55/15000, in de residentie "RESIDENTIE ARTEVELDE 1" gelegen te Stationsstraat, 25, 9000 GENT, sectie Å, nummer 256B3P0001, met een oppervlakte van 02 a 50 ca en in het complex "Genapi", gelegen te Legeweg, 235, 8020 OOSTKAMP, sectie Å, nummer 256B3P0000, met een oppervlakte van 05 a 50 ca voor de prijs van 344.000,00 euro.

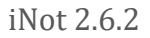

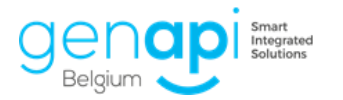

# **Correctie bugs**

Het is opnieuw mogelijk om "eigen modellen" te creëren in de outlook-balk

Correctie in de e-documenten waarbij het document na verplaatsen nog zichtbaar was

Correctie bij het versturen naar eRegistratie waarbij de akte bij het "opnieuw versturen" niet verstuurd werd

Correctie in het tabblad "eD" waarbij er geen refresh was

Correctie in het kadastraal uittreksel waarbij het versturen niet lukte

Correctie in de goederenfiche ivm de aantal karakters voor het kadastraal nummer

Correctie in de "algemene opzoeking" waarbij niet alle resultaten getoond werden

Correctie bij de kadastrale opzoeking waarbij de referentie te lang was

Correctie in de vertragingen in het opzoeken van sub-dossiers

Correctie waarbij documenten werden verwijderd na het verwijderen van een akte

Diverse correcties